# **Meta-Analysis of Two Proportions**

# Introduction

This module performs a meta-analysis of a set of two-group, binary-event studies. These studies each have a treatment group (arm) and a control group. The results of each study may be summarized as counts in a 2-by-2 table. The program provides numeric reports and plots to allow the investigation and summarization of the studies. Diagnostic plots include the *forest plot, radial plot, L'Abbe plot,* and *funnel plot.* Both fixed- and random-effects models are available for analysis with a variety of settings.

*Meta-Analysis* refers to methods for the systematic review of a set of individual studies with the aim to combine their results. Meta-analysis has become popular for a number of reasons:

- 1. The adoption of evidence-based medicine, which requires that all reliable information is considered.
- 2. The desire to avoid narrative reviews which are often misleading.
- 3. The desire to interpret the large number of studies that may have been conducted about a specific treatment.
- 4. The desire to increase the statistical power of the results by combining many small-size studies.

The goals of meta-analysis may be summarized as follows. A meta-analysis seeks to systematically review all pertinent evidence, provide quantitative summaries, integrate results across studies, and provide an overall interpretation of these studies.

We have found many books and articles on meta-analysis. In this chapter, we briefly summarize the information in Schwarzer et al (2015), Chen and Peace (2021), Harrer et al (2022), Sutton et al (2000), and Palmer and Sterne (2016). Refer to those sources for more details about the meta-analysis formulas used.

For a great introduction we recommend Chapter 10 of the Cochrane Handbook. The reference for this chapter is Deeks, Higgins, and Altman (2021).

# **Treatment Effects**

Suppose you have obtained the results for k studies, labeled i = 1, ..., k. Each study consists of a treatment group (1) and a control group (2). The results of each study are summarized by four counts:

- $A_i$  the number of subjects in the treatment group having the event of interest.
- $B_i$  the number of subjects in the treatment group not having the event of interest.
- $C_i$  the number of subjects in the control group having the event of interest.
- $D_i$  the number of subjects in the control group not having the event of interest.

Occasionally, one of these counts will be zero which causes calculation problems. To avoid this, the common procedure is to add a small value such as 0.5 or 0.25 to all counts so that zero counts do not occur.

NCSS.com

**NCSS Statistical Software** 

### Proportions (Risks) for an Individual Study

These counts may be used to calculate estimates of the event-risk in the treatment group as

$$\hat{p}_{1i} = \frac{A_i}{A_i + B_i}$$

and in the control group as

$$\hat{p}_{2i} = \frac{C_i}{C_i + D_i}$$

Based on these risks, three measures of treatment effect may be defined and used in the meta-analysis. These are the odds ratio, the risk ratio, and the risk difference.

### Odds Ratio for an Individual Study

The odds ratio is the most commonly used measure of treatment effect. It is defined as follows.

$$OR_{i} = \frac{\frac{p_{1i}}{1 - p_{1i}}}{\frac{p_{2i}}{1 - p_{2i}}} = \frac{A_{i}D_{i}}{B_{i}C_{i}}$$

For statistical analysis, the logarithm of the odds ratio is usually used because its distribution is more accurately approximated by the normal distribution for smaller sample sizes. The variance of the sample log odds ratio is estimated by

$$V(\ln(\widehat{OR}_i)) = \frac{1}{A_i} + \frac{1}{B_i} + \frac{1}{C_i} + \frac{1}{D_i}$$

### Risk Ratio or Relative Risk for an Individual Study

The risk ratio is calculated as follows.

$$RR_i = \frac{p_{1i}}{p_{2i}}$$

Like the odds ratio, the logarithm of the risk ratio is usually used because its distribution is more accurately approximated by the normal distribution for smaller sample sizes. The variance of the sample log risk ratio is estimated by

$$V(\ln(\widehat{RR}_i)) = \frac{1}{A_i} - \frac{1}{A_i + B_i} + \frac{1}{C_i} - \frac{1}{C_i + D_i}$$

### **Risk Difference for an Individual Study**

The risk difference is calculated as follows.

$$RD_i = p_{1i} - p_{2i}$$

The estimated variance of the sample risk difference is given by

$$V(\widehat{RD}_i) = \frac{p_{1i}(1-p_{1i})}{A_i + B_i} + \frac{p_{2i}(1-p_{2i})}{C_i + D_i}$$

# Confidence Interval for Effect Measures of an Individual Study

Let  $\theta_i$  represent an effect measure created from the 2-by-2 table. In this procedure, the effect measure may be an odds ratio, risk ratio, or risk difference. The ratios are usually transformed so that the analysis is performed on the log odds ratio or log risk ratio.

Let  $\hat{\theta}_i$  represent the estimate of  $\theta_i$  from the study. Confidence intervals for each individual study based on the normal distribution may be defined for  $\theta_i$  as follows.

$$\hat{\theta}_i \pm z_{1-\alpha/2} \sqrt{V(\hat{\theta}_i)}$$

In the case of the odds ratio and the risk ratio, the confidence interval is created on the logarithmic scale and then transformed back to the original scale.

It will be useful to make the following definition for the weights  $w_i$ .

$$v_i = V(\hat{\theta}_i)$$
$$w_i = 1/v_i$$

© NCSS, LLC. All Rights Reserved.

# Hypothesis Tests for Combined Studies

Several hypothesis tests have been developed to test various aspects about the variation in the effects. This variation is referred to as heterogeneity. Three statistical tests have been devised to test the overall null hypothesis that all treatment effects are the same.

| Test Name      | Null Hypothesis                             | Alternative Hypothesis                               | Test Statistic                                                                      | Distribution   |
|----------------|---------------------------------------------|------------------------------------------------------|-------------------------------------------------------------------------------------|----------------|
| Nondirectional | $H_0: \theta_i = 0 \ i = 1, \cdots, k$      | $H_1: \theta_i \neq 0 \text{ for some } i$           | $X_{ND} = \sum_{i=1}^{k} w_i \hat{\theta}_i^2$                                      | $\chi_k^2$     |
| Directional    | $H_0: \theta_i = \theta \ i = 1, \cdots, k$ | $H_1: \theta_i \neq \theta \neq 0$ for some <i>i</i> | $X_D = \frac{\left(\sum_{i=1}^k w_i \widehat{\theta}_i\right)^2}{\sum_{i=1}^k w_i}$ | $\chi^2_1$     |
| Cochran's Q    | $H_0: \theta_i = \theta \ i = 1, \cdots, k$ | $H_1: \theta_i \neq \theta \neq 0$ for some <i>i</i> | $Q = \sum_{i=1}^{k} w_i \big(\hat{\theta}_i - \hat{\theta}\big)^2$                  | $\chi^2_{k-1}$ |
|                |                                             |                                                      | $\hat{\theta} = \frac{\sum_{i=1}^{k} w_i \hat{\theta}_i}{\sum_{i=1}^{k} w_i}$       |                |

Cochran's Q is sometimes called the *heterogeneity test*.

## Measures to Quantify Heterogeneity

Several statistics have been proposed to help quantify and interpret the heterogeneity that is found in a particular meta-analysis.

### H Index

Higgins and Thompson (2002) (see also Chen and Peace (2021) page 157) present a heterogeneity measure which is based on the fact that E(Q) = k - 1. This leads to

$$H = \sqrt{\frac{\mathbf{Q}}{k-1}}$$

The reference interval for H is

$$LL_{H} = \exp\left\{\ln(H) - \left|\frac{z_{\alpha}}{2}\right| SE_{\ln(H)}\right\}$$
$$UL_{H} = \exp\left\{\ln(H) + \left|\frac{z_{\alpha}}{2}\right| SE_{\ln(H)}\right\}$$

where

$$SE_{\ln(H)} = \begin{cases} \frac{\ln(Q) - \ln(k - 1)}{2\left(\sqrt{2Q - \sqrt{2k - 3}}\right)} & \text{if } Q > k\\ \sqrt{\left(\frac{1}{2k - 4}\right)\left(1 - \frac{1}{3(k - 2)^2}\right)} & \text{if } Q \le k \end{cases}$$

If  $LL_H > 1$ , *H* is statistically significant.

### I<sup>2</sup> Index

Higgins and Thompson (2002) (see also Chen and Peace (2021) page 158) present an *inconsistency* measure called  $I^2$ 

$$I^2 = 100\% \frac{\hat{\tau}^2}{\hat{\tau}^2 + s^2}$$

where  $s^2$  is a 'typical' estimate of the within-study variance given by Bowden *et al*. (2011) page 3 as

$$s^{2} = \frac{(k-1)\sum w_{i}}{(\sum w_{i})^{2} - \sum w_{i}^{2}}$$

This measure is related to  $H^2$  as follows

$$I^2 = 100\% \frac{(H^2 - 1)}{H^2}$$

Thus, a reference interval for  $I^2$  can be derived from the reference interval for  $H^2$  as

$$LL_{I^{2}} = 100\% \left(\frac{LL_{H}^{2} - 1}{LL_{H}^{2}}\right)$$
$$UL_{I^{2}} = 100\% \left(\frac{UL_{H}^{2} - 1}{UL_{H}^{2}}\right)$$

Higgins *et al.* (2003) explain that this index does not depend on the number of studies as do other heterogeneity measures. They suggest that 25%, 50%, and 75% are reasonable cutoffs for low, medium, and high values of the index.

A generalized version of the  $I^2$  index, which we call  $I_{PM}^2$ , along with its reference interval, can then be found by inserting  $\tau_{PM}^2$  and its two reference limits into the equation

$$I^2 = 100\% \left(\frac{\hat{\tau}^2}{\hat{\tau}^2 + s^2}\right)$$

which was given above. Similar to results hold for  $H^2$ .

# **Effects Model**

Two types of models have been adopted to allow the testing of various hypotheses and creating confidence intervals for the studies in the meta-analysis. The simplest model is the *fixed effects model*. It is used when the studies in the analysis all have similar characteristics. A second model, the *random effects model*, is a little more complicated but is usually more realistic in its assumptions. These models are described next.

## **Fixed Effects Model**

The fixed effects model is given by

$$\hat{\theta}_i = \theta + \sigma e_i$$

where  $e_i = N(0,1)$  so that  $\hat{\theta}_i \sim N(\theta, \sigma^2)$ .

If the effects are assumed to be equal (homogeneous) except for a small random error, the *fixed effects model* may be used to construct a combined confidence interval. The fixed effects model assumes homogeneity of study results. That is, it assumes that a common population effect  $\theta$  for all *i*. This assumption may not be realistic when combining studies with different patient pools, protocols, follow-up strategies, doses, durations, etc.

### **Fixed Study Weights**

During the analysis, weights  $w_i$  are assigned to each study. These weights are often created from the variance as follows.

$$v_i = \hat{V}(\hat{\theta}_i)$$
$$w_i = 1/v_i$$

### **Inverse Variance Method for Combining Studies**

If the fixed effects model is adopted, the *inverse variance* method, described by Sutton (2000) page 58, is often used to calculate combined confidence intervals and significance tests for  $\theta$ . The basic formula used for combining confidence interval is

$$\hat{\theta} \pm z_{1-\alpha/2} \sqrt{V(\hat{\theta})}$$

where

$$\widehat{\theta} = \frac{\sum_{i=1}^{k} w_i \widehat{\theta}_i}{\sum_{i=1}^{k} w_i}$$

is the chosen effect measure type (log odds ratio, log risk ratio, or risk difference),  $z_{1-\alpha/2}$  is the appropriate percentage point from the standardized normal distribution, and

$$V(\hat{\theta}) = \frac{1}{\sum_{i=1}^{k} w_i}$$

is the variance of the estimated effect measure. The weights,  $w_i$ , are calculated using

$$w_i = \frac{1}{V(\hat{\theta}_i)}.$$

The individual formulas for  $V(\hat{\theta}_i)$  for each of the effect measures are given in the individual sections above. For example, for the odds ratio, the formula is

$$V(\ln(\widehat{OR}_i)) = \frac{1}{A_i} + \frac{1}{B_i} + \frac{1}{C_i} + \frac{1}{D_i}$$

### Mantel-Haenszel Method for Combining Studies

The Mantel-Haenszel method is often suggested for combining studies with a confidence interval and significance tests for  $\theta$ . In this case, the basic formula used for combining confidence interval is

$$\hat{\theta}_{MH} \pm z_{1-\alpha/2} \sqrt{V(\hat{\theta}_{MH})}$$

where

$$\hat{\theta}_{MH} = \frac{\sum_{i=1}^{k} w_i \hat{\theta}_i}{\sum_{i=1}^{k} w_i}$$

is the chosen effect measure type (log odds ratio, log risk ratio, or risk difference) and  $z_{1-\alpha/2}$  is the appropriate percentage point from the standardized normal distribution. The weights and variances are calculated differently for each of the effect measures.

### **Odds Ratios**

For odds ratios, Mantel-Haenszel estimator of the odds ratio in the natural scale (see Chen and Peace (2021) page 90) is given by

$$\widehat{OR}_{MH} = \frac{L_1}{L_2}$$

The confidence intervals in the log scale have been shown to be more accurate, so the confidence interval is given in that scale. The variance of the log odds ratio is given by (see Schwarzer et al. (2015) page 72-76).

$$V\{\ln(\widehat{OR}_{MH})\} = \frac{L_3}{2L_1^2} + \frac{L_4 + L_5}{2L_1L_2} + \frac{L_6}{2L_2^2}$$

where

$$L_{1} = \sum_{i} \frac{A_{i}D_{i}}{N_{i}}$$

$$L_{2} = \sum_{i} \frac{B_{i}C_{i}}{N_{i}}$$

$$L_{3} = \sum_{i} \frac{(A_{i} + D_{i})A_{i}D_{i}}{N_{i}^{2}}$$

$$L_{4} = \sum_{i} \frac{(A_{i} + D_{i})B_{i}C_{i}}{N_{i}^{2}}$$

$$L_{5} = \sum_{i} \frac{(B_{i} + C_{i})A_{i}D_{i}}{N_{i}^{2}}$$

$$L_{6} = \sum_{i} \frac{(B_{i} + C_{i})B_{i}C_{i}}{N_{i}^{2}}$$

The confidence interval is then given by

$$\ln(\widehat{OR}_{MH}) \pm z_{1-\alpha/2} \sqrt{V\left(\ln(\widehat{OR}_{MH})\right)}.$$

This interval is then re-scaled back to the natural scale using exponentiation.

Note that study tables with zero cells need not be adjusted by adding 0.5 in this case. However, this adjustment is used when presenting the individual study results.

#### **Risk Ratios**

For risk ratios, the weights are

$$w_i = (A_i + B_i)C_i/N_i$$

and the individual study risk ratios are

$$\widehat{RR}_{i} = \frac{\left(\frac{A_{i}}{A_{i} + B_{i}}\right)}{\left(\frac{C_{i}}{C_{i} + D_{i}}\right)}$$

Hence, the final estimate of RR in the natural scale is

$$\widehat{RR}_{MH} = \frac{\sum_{i=1}^{k} w_i \widehat{RR}_i}{\sum_{i=1}^{k} w_i}$$

Note that study tables with zero cells need to be adjusted by adding 0.5 (or 0.01 or 0.1) to all four cells.

NCSS.com

**NCSS Statistical Software** 

#### Meta-Analysis of Two Proportions

The variance of the log of the risk ratio is given by (see Schwarzer et al. (2015) page 72-76).

$$V\{\ln(\widehat{RR}_{\rm MH})\} = \frac{G_1}{G_2G_3}$$

where

$$G_{1} = \sum_{i} \frac{(A_{i} + B_{i})(C_{i} + D_{i})(A_{i} + C_{i}) - A_{i}C_{i}N_{i}}{N_{i}^{2}}$$

$$G_2 = \sum_i \frac{A_i(C_i + D_i)}{N_i}$$

$$G_3 = \sum_i \frac{c_i (A_i + B_i)}{N_i}$$

### **Risk Differences**

For risk differences, the weights are

$$w_i = (A_i + B_i)(C_i + D_i)/N_i$$

The variance of the risk difference is given by

$$V(\widehat{RD}_{MH}) = \frac{J_1}{J_2^2}$$

where

$$J_{1} = \sum_{i} \frac{A_{i}B_{i}(C_{i} + D_{i})^{3} + C_{i}D_{i}(A_{i} + B_{i})^{3}}{(A_{i} + B_{i})(C_{i} + D_{i})N_{i}^{2}}$$
$$J_{2} = \sum_{i} \frac{(A_{i} + B_{i})(C_{i} + D_{i})}{N_{i}}$$

### Peto Method for Combining Studies

For the Peto method, the individual study odds ratio is given by (see Schwarzer et al. (2015) page 72-76).

$$\widehat{OR}_i = \exp[\{A_i - E(A_i)\}/v_i]$$

where

$$E(A_i) = \frac{(A_i + B_i)(A_i + C_i)}{N_i}$$

The variance of the log odds ratio is given by

$$V\{\ln(\widehat{OR}_i)\} = \frac{1}{v_i}$$

where

$$v_i = \frac{\{(A_i + B_i)(C_i + D_i)(A_i + C_i)(B_i + D_i)\}}{\{N_i^2(N_i - 1)\}}$$

These individual studies are combined using

$$\widehat{OR}_{Peto} = \exp\left\{\frac{\sum w_i \ln(\widehat{OR}_i)}{\sum w_i}\right\}$$

where

$$w_i = v_i$$

The variance of the log Peto odds ratio is given by

$$V\{\ln(\widehat{OR}_{Peto})\} = \frac{1}{\sum w_i}$$

The heterogeneity test in this case is

$$Q_{Peto} = \sum_{i=1}^{k} w_i \left\{ \left( \ln(\widehat{OR}_i) \right)^2 - \left( \ln(\widehat{OR}_{Peto}) \right)^2 \right\}$$

### **Random Effects Model**

The random effects model assumes that the individual  $\theta_i$  are normally distributed with mean  $\theta$  and between-study variance  $\tau^2$ . Palmer and Sterne (2016) page 25 indicate that either the Mantel-Haenszel or the Inverse-Variance estimate may be used for the combined estimate. For the odds ratio and the risk ratio, the In OR and In risk ratio is used. For the risk difference, no transformation is applied.

The random effects model is given by

$$\hat{\theta}_i = \theta + t_i + \sigma_i e_i$$

where  $t_i$  and  $e_i$  are independent. Note that  $t_i \sim N(0, \tau^2)$  and  $e_i = N(0, 1)$  so that  $\hat{\theta}_i \sim N(\theta, \tau^2 + \sigma^2)$ .

### **Random Study Weights**

The individual study weights for the random effects model are

$$w_i^* = \frac{1}{V(\hat{\theta}_i) + \tau^2}$$

where  $\tau^2$  is estimated using one of the techniques shown next.

### $\tau^2$ Estimation

A very important quantity in meta-analysis is the between-study variance  $\tau^2$ . **NCSS** provides two estimators of this quantity, one called the DerSimonian and Laird (DL) estimator and the other called the Paule and Mandel (PM) estimator. The PM estimator has been recommended by several recent articles.

### DerSimonian and Laird Estimator of $\tau^2$

The between-study variance  $\tau^2$  can be estimated by the DerSimonian and Laird estimator  $\hat{\tau}_{DL}^2$  (see Higgins and Thompson (2002) page 1543 and Veroniki *et al.* (2016) pages 60 - 61).

$$\hat{\tau}_{DL}^{2} = \max\left[0, \frac{Q - (k - 1)}{\sum w_{i} - \left(\frac{\sum w_{i}^{2}}{\sum w_{i}}\right)}\right]$$

Note that this formula uses the fixed effect weights  $w_i$ .

Using the definition of  $I^2$  in terms of  $\hat{\tau}^2$  (see below), a simple confidence interval for  $\tau^2$  can be derived by plugging in the  $I^2$  reference limits  $LL_{I^2}$  and  $UL_{I^2}$  into the rearranged formula

$$\hat{\tau}^2 = s^2 \left( \frac{I^2}{100 - I^2} \right)$$

Random effect weights are

$$w_i^* = \frac{1}{V(\hat{\theta}_i) + \hat{\tau}_{DL}^2}$$

**NCSS Statistical Software** 

#### Meta-Analysis of Two Proportions

The combined estimate of the effect measure is

$$\hat{\theta}_{DL} = \frac{\sum w_i^* \hat{\theta}_i}{w_i^*}$$

The variance of this estimate is

$$V(\hat{\theta}_{DL}) = \frac{1}{\sum w_i^*}$$

The formulas used for the confidence interval are of the form

$$\hat{\theta}_{DL} \pm z_{1-\alpha/2} \sqrt{V(\hat{\theta}_{DL})}$$

where  $z_{1-\alpha/2}$  is the appropriate percentage point from the standardized normal distribution.

The formula used for the one degree-of-freedom heterogeneity test is

$$z = \frac{\hat{\theta}_{DL}}{\sqrt{V(\hat{\theta}_{DL})}}$$

#### Paule and Mandel Estimator of $\tau^2$

The between-study variance  $\tau^2$  can be estimated by the Paule and Mandel Q-profile estimator  $\hat{\tau}_{PM}^2$  (see Bowden *et al.* (2011) page 3 and Veroniki *et al.* (2016) pages 63 - 64). Paule and Mandel proposed that the generalized Q-statistic be iterated for various values of  $\tau^2$  until  $Q_{gen}(\tau^2) = k - 1$ , its expected value.

$$Q_{gen}(\tau^2) = \sum_{i=1}^k u_i \big(\hat{\theta}_i - \tilde{\theta}_{PM}\big)^2$$

where

$$u_i = \frac{1}{V(\hat{\theta}_i) + \tau^2}$$

 $\tilde{\theta}_{PM} = \frac{\sum u_i \theta_i}{\sum u_i}$ 

The variance of this estimate is

$$V(\tilde{\theta}_{PM}) = \frac{1}{\sum u_i}$$

Viechtbauer (2007) proposed that an  $\alpha$ -level confidence set for  $\tau_{PM}^2$  is found by iterating the same generalized Q-statistic, this time solving for the values of  $\tau^2$  which make  $Q_{gen}(\tau^2) = \chi^2_{k-1,1-\alpha/2}$  and  $Q_{gen}(\tau^2) = \chi^2_{k-1,\alpha/2}$ . The two resulting values of  $\tau^2$  form a non-symmetric confidence interval for  $\tau_{PM}^2$ .

### **Knapp-Hartung Adjustment**

The Knapp-Hartung adjustment, Knapp and Hartung (2003), is recommended when using a random effects model. See, for example, IntHout *et al.* (2014). This procedure requires the following two adjustments.

- 1. A Student's-t distribution with k-1 degrees of freedom replaces the normal distribution in the confidence intervals and significance tests.
- 2. The variance of the estimated effect measure is now

$$V(\hat{\theta}_{KH}) = \frac{\sum w_i (\hat{\theta}_i - \hat{\theta}_{DL})^2}{(k-1)\sum w_i}$$

# **Graphical Displays**

A number of plots have been devised to display the information in a meta-analysis. These include the forest plot, the radial plot, and the L'Abbe plot. More will be said about each of these plots in the Output section.

# Data Structure

The data are entered into a dataset using one row per study. The four counts of the study's 2-by-2 table are entered into four columns. In addition to these, an additional variable is usually used to hold a short label. Another variable may be needed to hold a grouping variable.

As an example, we will use data referred to in Sutton (2000) as the cholesterol-lowering intervention dataset. This data set reviews 34 randomized clinical trials that were conducted to study the effects of three cholesterol-lowering treatments: diet, drug, and surgery. The mortality of patients in a treatment arm and a control arm were recorded. These data are contained in the SUTTON22 database. You should load this database to see how the data are arranged.

# **Example 1 – Meta-Analysis of Proportions**

This section presents an example of how to analyze the data contained in the Sutton22 dataset. This dataset contains data for 34 randomized clinical trials that were conducted to study the effects of three cholesterol-lowering treatments: diet, drug, and surgery. The mortality of patients in a treatment arm and a control arm were recorded.

In this analysis we will ignore the three treatments.

### Setup

To run this example, complete the following steps:

#### 1 Open the Sutton22 example dataset

- From the File menu of the NCSS Data window, select **Open Example Data**.
- Select Sutton22 and click OK.

#### 2 Specify the Meta-Analysis of Two Proportions procedure options

- Find and open the **Meta-Analysis of Two Proportions** procedure using the menus or the Procedure Navigator.
- The settings for this example are listed below and are stored in the Example 1 settings file. To load these settings to the procedure window, click Open Example Settings File in the Help Center or File menu.

| Variables Tab                            |                                                                      |
|------------------------------------------|----------------------------------------------------------------------|
| Type of Data Input                       | Enter Variables for the First and Second Columns of the 2 x 2 Tables |
| Count Variable A                         | TDeath                                                               |
| Count Variable B                         | CDeath                                                               |
| Count Variable C                         | TSurvive                                                             |
| Count Variable D                         | CSurvive                                                             |
| Row Label Variable                       | Studyld                                                              |
| Subgroup Variable                        | < <empty></empty>                                                    |
| Combination Method                       | Mantel-Haenszel                                                      |
| Knapp-Hartung Adjustment                 | Used                                                                 |
| Outcome Measure                          | Odds Ratio (O1 / O2)                                                 |
| т² Method                                | Paule and Mandel (PM)                                                |
| I <sup>2</sup> and H <sup>2</sup> Method | DerSimonian and Laird (DL)                                           |
| Adjustment Method                        | Add $\epsilon$ to all cells in tables with 1 zero cell (Recommended) |
| ε (Zero Count Adjustment Value)          | 0.5                                                                  |

#### Reports Tab

| Run Summary                                     | .Checked   |
|-------------------------------------------------|------------|
| Data Summary                                    | .Checked   |
| Analysis (Combined Only)                        | .Unchecked |
| Analysis (Combined, Individual)                 | .Checked   |
| Q Heterogeneity Reports                         | .Checked   |
| τ² Between-Study Variation                      | .Checked   |
| s <sup>2</sup> Within-Study Variation           | .Checked   |
| I <sup>2</sup> Inconsistency Index              | .Checked   |
| H <sup>2</sup> Relative Excess in Heterogeneity | Checked    |
| Confidence Level                                | .95        |

#### Plots Tab

| Forest Plot            | .Checked   |
|------------------------|------------|
| Radial Plot            | .Checked   |
| L'Abbe Plot            | .Checked   |
| Horizontal Funnel Plot | .Checked   |
| Vertical Funnel Plot   | .Unchecked |

#### 3 Run the procedure

• Click the **Run** button to perform the calculations and generate the output.

### **Run Summary**

#### **Run Summary**

| Parameter | Variable | Parameter                  | Value                                            |
|-----------|----------|----------------------------|--------------------------------------------------|
| A         | TDeath   | Rows Processed             | 34                                               |
| В         | CDeath   | Rows Filtered Out          | 0                                                |
| С         | TSurvive | Rows with Missing Values*  | 0                                                |
| D         | CSurvive | Rows with Too Many Zeroes† | 0                                                |
| Row Label | StudyId  | Rows Analyzed              | 34                                               |
| Subgroup  | None     | Number of Observations     | 57076                                            |
| 0 1       |          | Number of Subgroups        | 1                                                |
|           |          | Adjustment Method          | Add ε to all cells in tables with 1 zero<br>cell |
|           |          | ε (Adjustment Value)       | 0.5                                              |

Rows are excluded when they have missing values, negative counts, or text for numeric values.
 Rows are excluded when the table includes zero cell counts that are not adjusted (see 'Adjustment Method' option).

This report records the variables that were used and the number of rows that were processed.

## Data Summary

#### **Data Summary**

|         | Gr     | oup 1 Cou | unts        | Gr     | oup 2 Cou | nts         |        |        |             |
|---------|--------|-----------|-------------|--------|-----------|-------------|--------|--------|-------------|
|         | Resp   | onse      |             | Resp   | onse      |             | Gro    | oup    | Odds        |
| Studyld | 1<br>A | 2<br>B    | Total<br>N1 | 1<br>C | 2<br>D    | Total<br>N2 | P1     | P2     | Ratio<br>OR |
| S1      | 28     | 51        | 79          | 176    | 151       | 327         | 0.3544 | 0.5382 | 0.4710      |
| S2      | 70     | 38        | 108         | 215    | 109       | 324         | 0.6481 | 0.6636 | 0.9339      |
| S3      | 37     | 40        | 77          | 119    | 79        | 198         | 0.4805 | 0.6010 | 0.6141      |
| S4      | 2      | 3         | 5           | 86     | 27        | 113         | 0.4000 | 0.7611 | 0.2093      |
| S5      | 0      | 3         | 3           | 30     | 30        | 60          | 0.0000 | 0.5000 | 0.1429      |
| S6      | 61     | 82        | 143         | 218    | 194       | 412         | 0.4266 | 0.5291 | 0.6620      |
| S7      | 41     | 55        | 96          | 165    | 151       | 316         | 0.4271 | 0.5222 | 0.6822      |
| S8      | 20     | 24        | 44          | 103    | 105       | 208         | 0.4545 | 0.4952 | 0.8495      |
| S9      | 111    | 113       | 224         | 907    | 902       | 1809        | 0.4955 | 0.5014 | 0.9769      |
| S10     | 81     | 27        | 108         | 346    | 116       | 462         | 0.7500 | 0.7489 | 1.0058      |
| S11     | 31     | 51        | 82          | 213    | 202       | 415         | 0.3780 | 0.5133 | 0.5765      |
| S12     | 17     | 12        | 29          | 33     | 38        | 71          | 0.5862 | 0.4648 | 1.6313      |
| S13     | 23     | 20        | 43          | 24     | 28        | 52          | 0.5349 | 0.4615 | 1.3417      |
| S14     | 0      | 4         | 4           | 30     | 56        | 86          | 0.0000 | 0.3488 | 0.2058      |
| S15     | 1025   | 723       | 1748        | 4527   | 2066      | 6593        | 0.5864 | 0.6866 | 0.6470      |
| S16     | 174    | 178       | 352         | 250    | 244       | 494         | 0.4943 | 0.5061 | 0.9541      |
| S17     | 28     | 31        | 59          | 171    | 163       | 334         | 0.4746 | 0.5120 | 0.8610      |
| S18     | 42     | 48        | 90          | 308    | 319       | 627         | 0.4667 | 0.4912 | 0.9063      |
| S19     | 4      | 5         | 9           | 75     | 73        | 148         | 0.4444 | 0.5068 | 0.7787      |
| S20     | 37     | 48        | 85          | 1112   | 1081      | 2193        | 0.4353 | 0.5071 | 0.7493      |
|         |        |           |             |        |           |             |        |        |             |
|         |        |           |             |        |           |             |        |        |             |
|         |        |           |             |        |           |             |        |        |             |
| Total   | 2601   | 2216      | 4817        | 30087  | 22172     | 52259       |        |        |             |

This report shows the input data. You should scan it for any mistakes. The 'Total' line provides the combined totals of all studies.

#### Group 1 and Group 2 Counts

These are the count values that were read from the database.

#### P1 and P2

This is the estimated event proportions in the treatment and control groups. Note these do not use the Zero Count Adjustments.

#### Odds Ratio (or Risk Ratio or Risk Difference)

This is the estimated value of the odds ratio. Note that it depends not only on the data, but also on the Zero Adjustment value used.

NCSS.com

## Odds Ratio Analysis

#### **Odds Ratio Analysis**

|                             | Odde             | Log(Odd            | ds Ratio)        | 95% CI I<br>the Odd | ∟imits for<br>ds Ratio | Test (           | OR = 1)          | Perce | nt Weight |        |
|-----------------------------|------------------|--------------------|------------------|---------------------|------------------------|------------------|------------------|-------|-----------|--------|
| StudyId                     | Ratio            | Value              | Std Err          | Lower               | Upper                  | Value            | P-Value          | Fixed | Random    | Q      |
| Combined                    |                  |                    |                  |                     |                        |                  |                  |       |           |        |
| Fixed Model<br>Random Model | 0.8474<br>0.8862 | -0.1656<br>-0.1208 | 0.0322<br>0.0627 | 0.7956<br>0.7800    | 0.9026<br>1.0068       | -5.143<br>-1.926 | 0.0000<br>0.0628 | 100.0 | 100.0     | 89.608 |
| Studies                     |                  |                    |                  |                     |                        |                  |                  |       |           |        |
| S1                          | 0.4710           | -0.7528            | 0.2601           | 0.2829              | 0.7842                 | -2.895           | 0.0038           | 2.1   | 3.4       | 5.100  |
| S2                          | 0.9339           | -0.0684            | 0.2333           | 0.5912              | 1.4753                 | -0.293           | 0.7694           | 1.8   | 3.9       | 0.173  |
| S3                          | 0.6141           | -0.4876            | 0.2703           | 0.3615              | 1.0431                 | -1.804           | 0.0713           | 1.7   | 3.3       | 1.419  |
| S4                          | 0.2093           | -1.5640            | 0.9391           | 0.0332              | 1.3188                 | -1.665           | 0.0959           | 0.2   | 0.4       | 2.217  |
| S5*                         | 0.1429           | -1.9459            | 1.5334           | 0.0071              | 2.8849                 | -1.269           | 0.2044           | 0.2   | 0.2       | 1.348  |
| 56                          | 0.6620           | -0.4125            | 0.1958           | 0.4510              | 0.9717                 | -2.107           | 0.0351           | 3.1   | 4.6       | 1.591  |
| S7                          | 0.6822           | -0.3824            | 0.2351           | 0.4304              | 1.0814                 | -1.627           | 0.1038           | 2.1   | 3.8       | 0.851  |
| 58                          | 0.8495           | -0.1631            | 0.3330           | 0.4423              | 1.6317                 | -0.490           | 0.6243           | 0.9   | 2.5       | 0.000  |
| 59                          | 0.9769           | -0.0234            | 0.1417           | 0.7400              | 1.2895                 | -0.165           | 0.8689           | 4.8   | 5.8       | 1.007  |
| 510                         | 0.5765           | 0.0000             | 0.2400           | 0.0201              | 1.0314                 | 0.023            | 0.9014           | 1.0   | 3.0       | 0.462  |
| S11<br>S12                  | 0.0700           | -0.5509            | 0.2400           | 0.3040              | 2 0000                 | 1 009            | 0.0203           | 2.1   | 3.0       | 2.414  |
| S12<br>S13                  | 1 3/17           | 0.4094             | 0.4450           | 0.0000              | 3.9000                 | 0 711            | 0.2724           | 0.4   | 1.0       | 2.100  |
| S14*                        | 0.2058           | -1 5807            | 1 5076           | 0.0300              | 3.0104                 | -1 049           | 0.4771           | 0.5   | 0.2       | 0.881  |
| S15                         | 0.2000           | -0 4354            | 0.0554           | 0.5805              | 0.7211                 | -7 866           | 0.2044           | 37.6  | 7.8       | 23 770 |
| S16                         | 0.9541           | -0.0470            | 0.0004           | 0.7258              | 1 2541                 | -0.337           | 0.0000           | 5.0   | 5.9       | 0 722  |
| S17                         | 0.8610           | -0.1497            | 0.2828           | 0.4947              | 1.4986                 | -0.529           | 0.5965           | 1.3   | 3.1       | 0.003  |
| S18                         | 0.9063           | -0.0984            | 0.2259           | 0.5821              | 1.4110                 | -0.436           | 0.6630           | 2.0   | 4.0       | 0.088  |
| S19                         | 0.7787           | -0.2502            | 0.6907           | 0.2011              | 3.0148                 | -0.362           | 0.7172           | 0.2   | 0.8       | 0.015  |
| S20                         | 0.7493           | -0.2886            | 0.2229           | 0.4841              | 1.1599                 | -1.295           | 0.1955           | 2.2   | 4.1       | 0.305  |
|                             |                  |                    |                  |                     |                        |                  |                  |       |           |        |
| •                           |                  | •                  |                  | •                   |                        |                  |                  |       |           | •      |
| •                           | •                | •                  | •                |                     | •                      |                  | •                | •     | •         | •      |

Q The 'Q' column gives the contribution of this study (or group of studies) to Q, the test statistic for heterogeneity. The overall value of Q is given in the first line.

\* A continuity correction was made to this study by adding 0.5 to all cells.

This report displays results for the odds ratio outcome measure. The report gives you the combined results first followed by the individuals results of each study.

#### **Odds Ratio**

This is the odds ratio for each study. The first two lines are the combined results for all studies using either the Fixed-Effects Model or the Random Effects Model. In this example, the Mantel-Haenszel method was used to combine the individual studies and the Knapp-Hartung Adjustment of the random-effects model was used.

The rows with starred labels (Studyld) had row counts modified because a zero cell count was detected.

### Log(Odds Ratio)

These two columns contain the log of the odds ratio and the associated standard error.

### 95% CI Limits for the Odds Ratio (Confidence Limits)

These are the lower and upper confidence limits in the original (not logged) scale. The first two lines are the combined results for all studies using either the Fixed-Effects Model or the Random Effects Model. In this example, the Mantel-Haenszel method was used to combine the individual studies and the Knapp-Hartung Adjustment of the random-effects model was used.

### Test (OR = 1)

These two columns give the result of a hypothesis test of whether the odds ratio is one.

#### Percent Weight

These two columns give the percentage of the total of the individual weight that was used by this row. You can see how the model choice impacts the distribution of the weights.

### Q

This column gives the contribution of each row to the heterogeneity Q value. This is useful in hunting for outliers. In this example, we note the rows 15 and 31 had unusually large contributions to Q and should be evaluated very carefully.

## **Heterogeneity Tests**

#### **Heterogeneity Tests**

|          | Co     | chran's | Test    | Di   | rection | al Test | Non   | directio | nal Test |
|----------|--------|---------|---------|------|---------|---------|-------|----------|----------|
| Rows     | Q      | DF      | P-Value | χ²D  | DF      | P-Value | χ²nd  | DF       | P-Value  |
| Combined | 89.608 | 33      | 0.0000  | 27.8 | 1       | 0.0000  | 117.4 | 34       | 0.0000   |

Q This statistic (sometimes called 'The heterogeneity test') tests the null hypothesis that all effects are equal (homogeneous effects) versus the alternative that at least one effect had a different effect (heterogeneous effects). χ²D This statistic tests the null hypothesis that all effects are equal (homogeneous effects) versus the alternative that at least one effect had a different effect (heterogeneous effects).

χ²ND This statistic tests the null hypothesis that all effects are zero versus the alternative that at least one effect is non-zero.

This reports the results of three chi-square tests designed to test whether all treatment effects are equal.

### **Cochran's Test**

Q tests the null hypothesis that all effects are equal versus the alternative that at least one effect had a different effect (heterogeneous effects) than the rest. This is the computed chi-square value for this test. The formula was presented earlier.

### **Directional Test**

This statistic tests the null hypothesis that all effects are equal versus the alternative that at least one effect had a different effect.

### Nondirectional Test

This statistic tests the null hypothesis that all effects are zero versus the alternative that at least one effect is non-zero.

# τ<sup>2</sup> Between-Study Variation

### τ<sup>2</sup> Between-Study Variation

| τ <sup>2</sup> Method:<br>Confidence Limits Method: |          | Paule and M<br>Q-Profile | andel    |            |          |
|-----------------------------------------------------|----------|--------------------------|----------|------------|----------|
|                                                     | Variance |                          | Sta      | ndard Devi | ation    |
|                                                     | 95% C    | I Limits                 |          | 95% C      | I Limits |
| T <sup>2</sup>                                      | Lower    | Upper                    | -<br>г т | Lower      | Upper    |
| 0.047                                               | 0.012    | 0.185                    | 5 0.218  | 0.109      | 0.430    |

This report shows the estimated between-study variance with a confidence interval. This value might be compared with the estimated within-study variance given in the next report.

# s<sup>2</sup> Within-Study Variation

| s² Within-Stu  | ariation            |
|----------------|---------------------|
| Variance<br>s² | dard Deviation<br>s |
| 0.041          | 0.202               |

This report shows the estimated within-study variance. This value might be compared with the estimated between-study variance given in the last report.

# l<sup>2</sup> Inconsistency Index

| l <sup>2</sup> Incons             | sistency Ind       | ex       |                                                |
|-----------------------------------|--------------------|----------|------------------------------------------------|
| l <sup>2</sup> Methoo<br>Confiden | t:<br>ce Limits Me | ethod:   | DerSimonian and Laird<br>Transform C.I. of HoL |
|                                   | l² Index           |          |                                                |
|                                   | 95% C              | I Limits | _                                              |
| <b> </b> <sup>2</sup>             | Lower              | Uppe     | —<br>Эг                                        |
| 63.173                            | 46.808             | 74.50    | <br>/3                                         |

The  $I^2$  index may be interpreted as the proportion of total variation of treatment effects that is due to heterogeneity between studies.

# H<sup>2</sup> Relative Excess in Heterogeneity

| H <sup>2</sup> Relative Excess in Heterogeneity                                                 |                                                                                       |                                                                                                    |                                                                                                    |                                                                                                    |  |  |  |  |  |
|-------------------------------------------------------------------------------------------------|---------------------------------------------------------------------------------------|----------------------------------------------------------------------------------------------------|----------------------------------------------------------------------------------------------------|----------------------------------------------------------------------------------------------------|--|--|--|--|--|
| H <sup>2</sup> Method: DerSimonian and Laird<br>Confidence Limits Method: Transform C.I. of HpL |                                                                                       |                                                                                                    |                                                                                                    |                                                                                                    |  |  |  |  |  |
| H <sup>2</sup> Index<br>95% CI Limits                                                           |                                                                                       |                                                                                                    | H Index                                                                                                    |                                                                                                    |  |  |  |  |  |
|                                                                                                 |                                                                                       |                                                                                                    | 95% C                                                                                                    | I Limits                                                                                                    |  |  |  |  |  |
| Lower                                                                                           | Upper                                                                                 | r H                                                                                                    | Lower                                                                                                    | Upper                                                                                                    |  |  |  |  |  |
| 1.880                                                                                           | 3.922                                                                                 | 2 1.648                                                                                                    | 1.371                                                                                                    | 1.980                                                                                                    |  |  |  |  |  |
|                                                                                                 | tive Excess<br>od:<br>nce Limits M<br>H <sup>2</sup> Index<br>95% C<br>Lower<br>1.880 | tive Excess in Heter<br>od:<br>nce Limits Method:<br>H <sup>2</sup> Index<br>95% CI Limits<br>Lower Upper<br>1.880 3.922 | tive Excess in Heterogeneity<br>od: DerSimonian<br>nce Limits Method: Transform C<br>H <sup>2</sup> Index<br>95% Cl Limits<br>Lower Upper H<br>1.880 3.922 1.648 | tive Excess in Heterogeneity<br>od: DerSimonian and Laird<br>Transform C.I. of HoL<br>H <sup>2</sup> Index H Index<br>95% CI Limits Opper H Lower<br>1.880 3.922 1.648 1.371 |  |  |  |  |  |

The index  $H^2$  is the ratio of Q (the heterogeneity) with its expected value. The minimum value of this index is one which occurs when there is no heterogeneity. A test heterogeneity is obtained by determining if the lower limit of the confidence interval is greater than one.

### **Forest Plot**

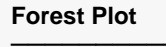

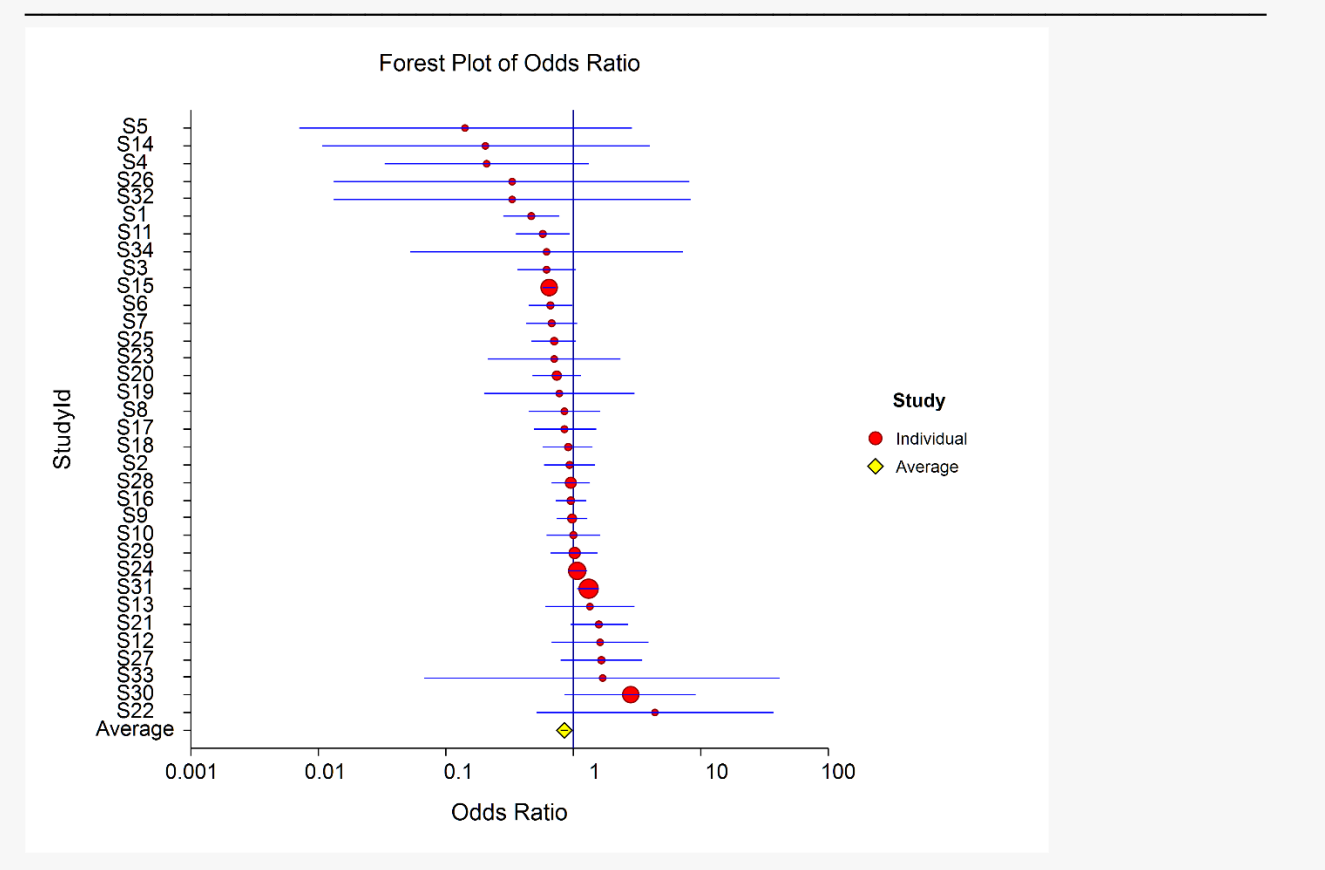

This plot presents the results for each study on one plot. The size of the plot symbol is proportional to the sample size of the study. The points on the plot are sorted by group and by the odds ratio. The lines

represent the confidence intervals about the odds ratios. Note that the narrower the confidence limits, the better.

By studying this plot, you can determine the main conclusions that can be drawn from the set of studies. For example, you can determine how many studies were significant (the confidence limits do not intersect the vertical line at 1.0). You can see if there were different conclusions for the different groups.

# **Radial Plot**

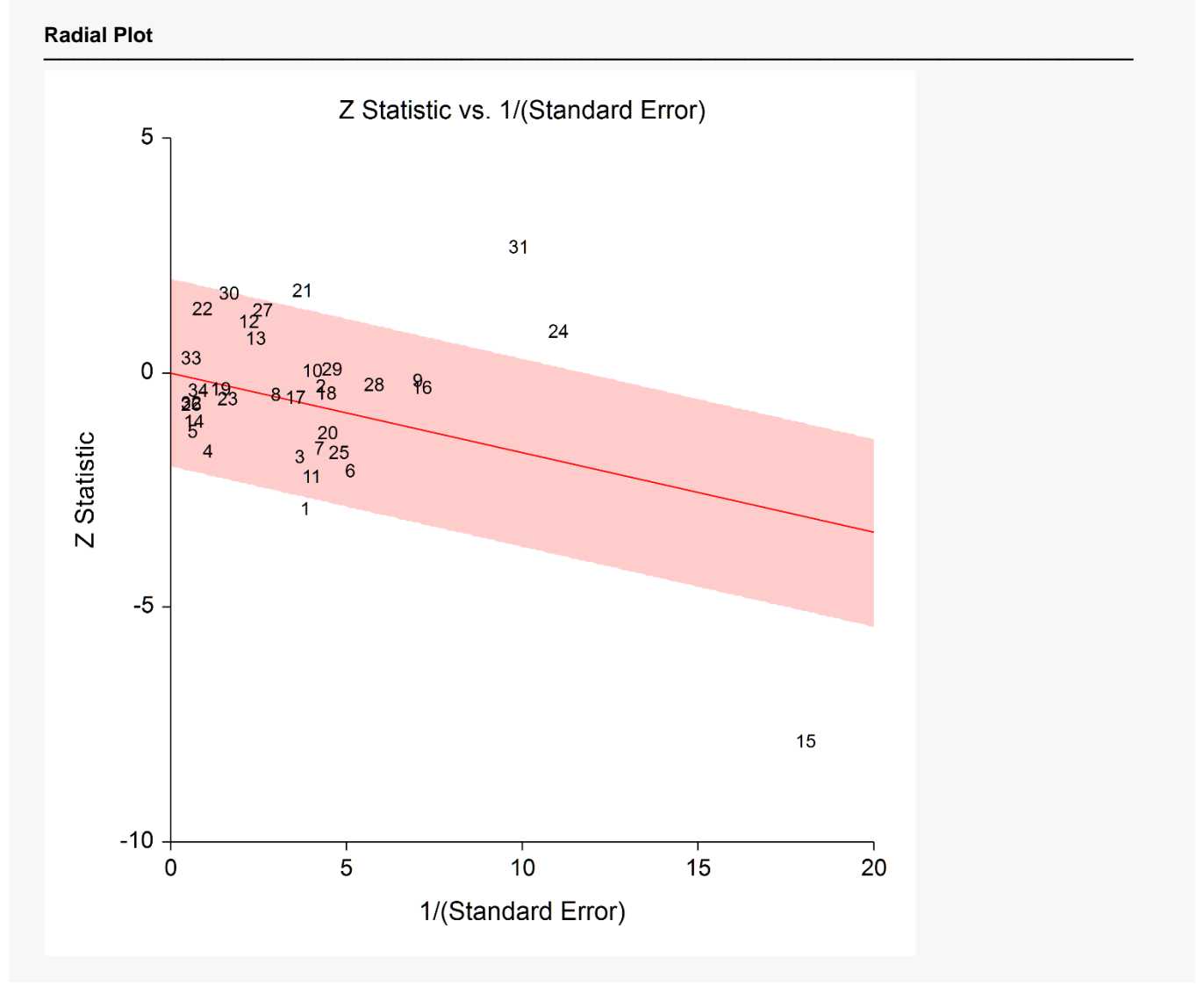

The radial (or Galbraith) plot shows the z-statistic (outcome divided by standard error) on the vertical axis and a measure of weight on the horizontal axis. Studies that have the largest weight are closest to the Y axis. Studies within the limits are interpreted as homogeneous. Studies outside the limits may be outliers.

# L'Abbe Plot

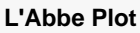

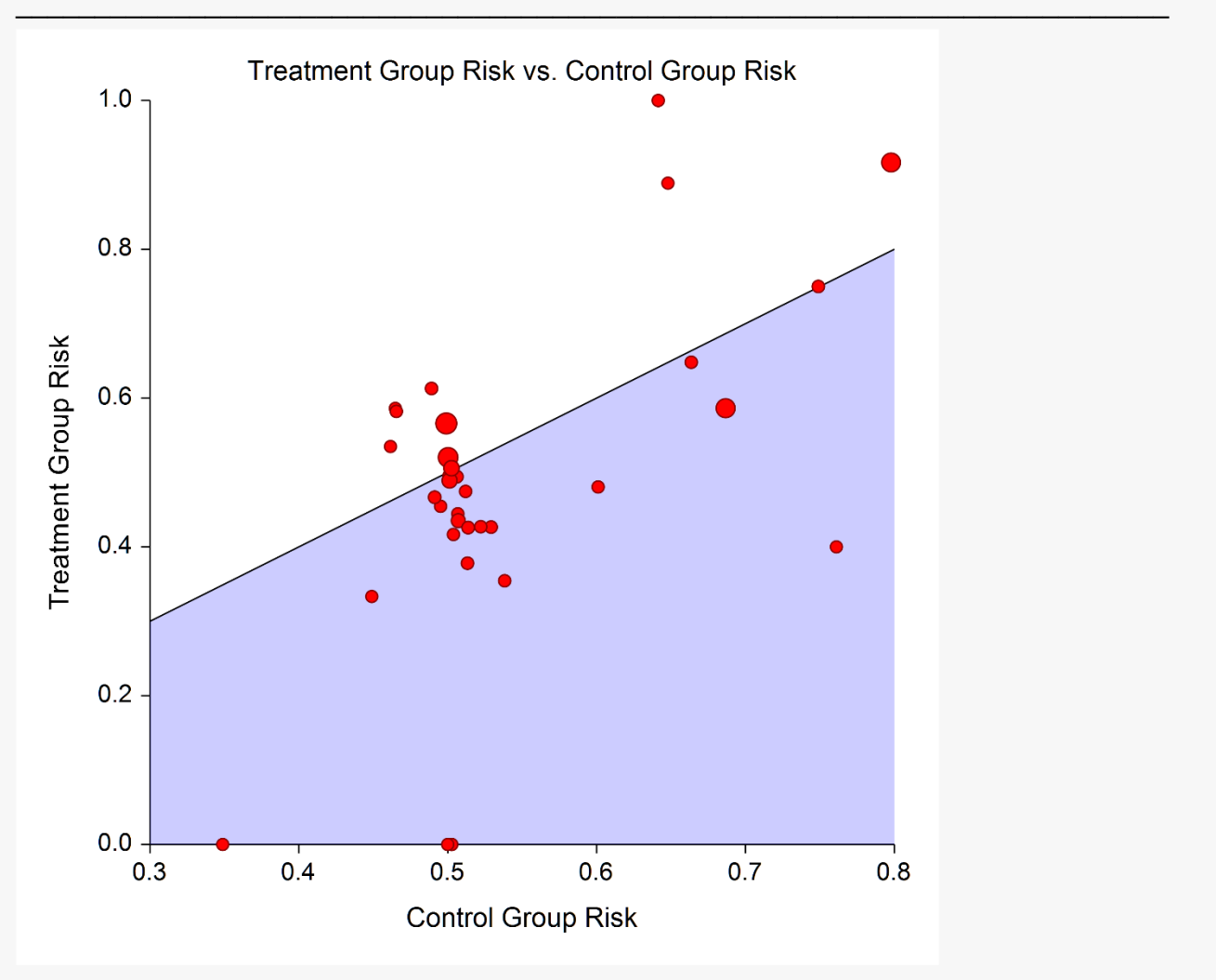

The L'Abbe plot displays the treatment risk on vertical axis versus the control risk on the horizontal axis. Homogenous studies will be arranged along the diagonal line. This plot is especially useful in determining if the relationship between the treatment group and the control group is the same for all values of the control group risk.

### **Horizontal Funnel Plot**

#### Horizontal Funnel Plot

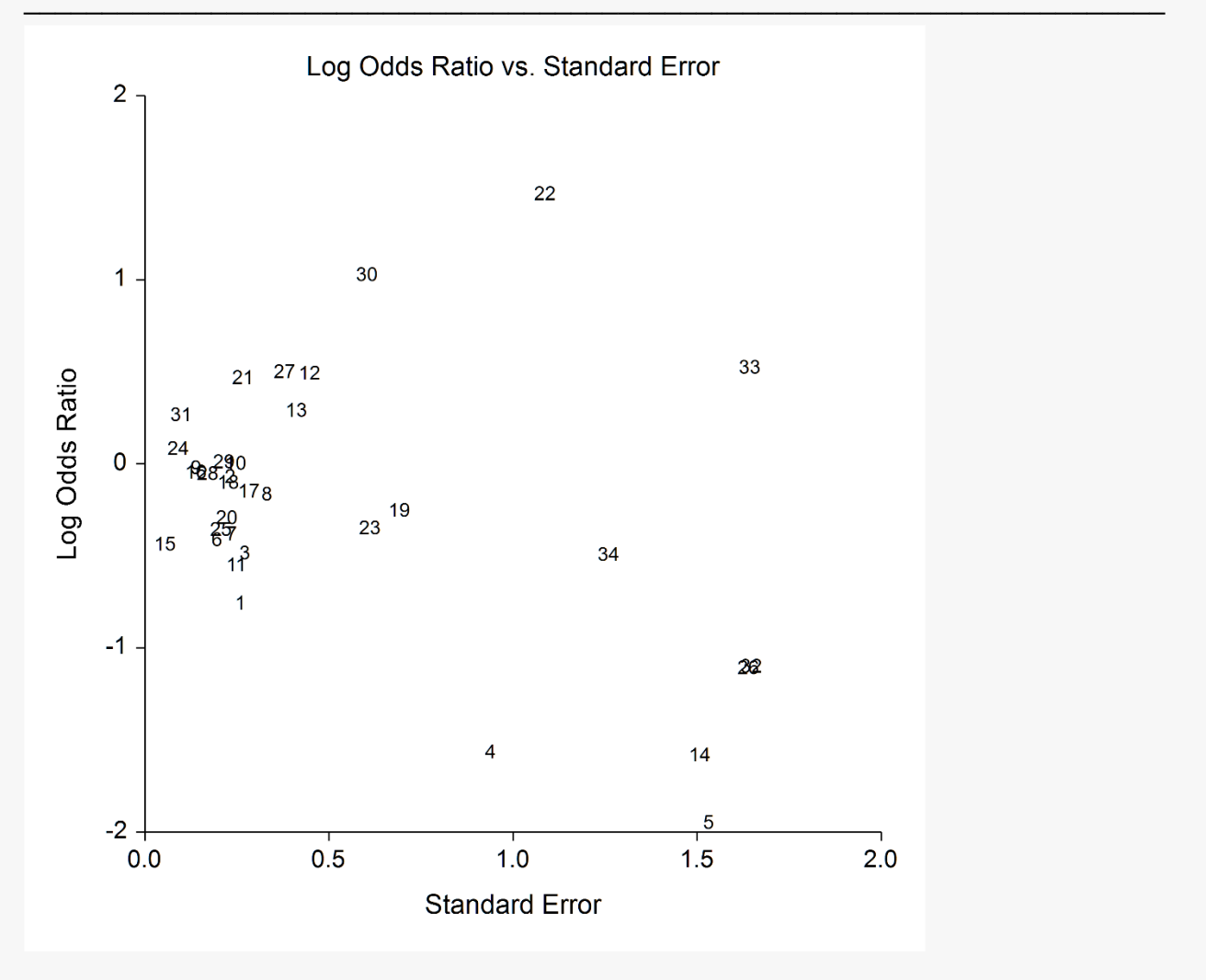

The funnel plot is often recommended to assess the publication bias in the meta-analysis. A plot with no bias opens out like a funnel to the right. Bias will appear as no studies in the upper right.

Several authors discouraged the use of the familiar triangle-shaped reference lines (not shown here) because they actually distract from the diagnosis.

We chose the horizontal orientation because it allows you to add various reference lines to the plot such as prediction limits and loess curve. However, the question of bias is probably most easily answered from the simple scatter plot shown here.

# Example 2 – Meta-Analysis of Proportions with Subgroups

This section presents an example of how to analyze the data contained in the Sutton22 dataset, including the groups that are supplied. This dataset contains data for 34 randomized clinical trials that were conducted to study the effects of three cholesterol-lowering treatments: diet, drug, and surgery. The mortality of patients in a treatment arm and a control arm were recorded.

### Setup

To run this example, complete the following steps:

#### 1 Open the Sutton22 example dataset

- From the File menu of the NCSS Data window, select **Open Example Data**.
- Select Sutton22 and click OK.

#### 2 Specify the Meta-Analysis of Two Proportions procedure options

- Find and open the **Meta-Analysis of Two Proportions** procedure using the menus or the Procedure Navigator.
- The settings for this example are listed below and are stored in the **Example 2** settings file. To load these settings to the procedure window, click **Open Example Settings File** in the Help Center or File menu.

| Variables Tab                            |                                                                        |
|------------------------------------------|------------------------------------------------------------------------|
| Type of Data Input                       | .Enter Variables for the First and Second Columns of the               |
|                                          | 2 x 2 Tables                                                           |
| Count Variable A                         | TDeath                                                                 |
| Count Variable B                         | CDeath                                                                 |
| Count Variable C                         | TSurvive                                                               |
| Count Variable D                         | CSurvive                                                               |
| Row Label Variable                       | Studyld                                                                |
| Subgroup Variable                        | Treatment                                                              |
| Combination Method                       | Mantel-Haenszel                                                        |
| Knapp-Hartung Adjustment                 | Used                                                                   |
| Outcome Measure                          | Risk Ratio (P1 / P2)                                                   |
| T <sup>2</sup> Method                    | Paule and Mandel (PM)                                                  |
| I <sup>2</sup> and H <sup>2</sup> Method | DerSimonian and Laird (DL)                                             |
| Adjustment Method                        | . Add $\epsilon$ to all cells in tables with 1 zero cell (Recommended) |
| ε (Zero Count Adjustment Value)          | 0.5                                                                    |

#### Reports Tab

| Run Summary                                     | .Checked   |
|-------------------------------------------------|------------|
| Data Summary                                    | .Checked   |
| Analysis (Combined Only)                        | .Unchecked |
| Analysis (Combined, Individual)                 | .Checked   |
| Q Heterogeneity Reports                         | .Checked   |
| τ² Between-Study Variation                      | .Checked   |
| s <sup>2</sup> Within-Study Variation           | .Checked   |
| I <sup>2</sup> Inconsistency Index              | .Checked   |
| H <sup>2</sup> Relative Excess in Heterogeneity | Checked    |
| Confidence Level                                | .95        |

#### Plots Tab

| Checked   |
|-----------|
| Checked   |
| Checked   |
| Checked   |
| Unchecked |
|           |

#### 3 Run the procedure

• Click the **Run** button to perform the calculations and generate the output.

### **Run Summary**

#### **Run Summary**

| Parameter | Variable  | Parameter                  | Value                                            |
|-----------|-----------|----------------------------|--------------------------------------------------|
| A         | TDeath    | Rows Processed             | 34                                               |
| В         | CDeath    | Rows Filtered Out          | 0                                                |
| С         | TSurvive  | Rows with Missing Values*  | 0                                                |
| D         | CSurvive  | Rows with Too Many Zeroes† | 0                                                |
| Row Label | StudyId   | Rows Analyzed              | 34                                               |
| Subgroup  | Treatment | Number of Observations     | 57076                                            |
| 0         |           | Number of Subgroups        | 3                                                |
|           |           | Adjustment Method          | Add ε to all cells in tables with 1 zero<br>cell |
|           |           | ε (Adjustment Value)       | 0.5                                              |

\*

Rows are excluded when they have missing values, negative counts, or text for numeric values. Rows are excluded when the table includes zero cell counts that are not adjusted (see 'Adjustment Method' option). †

This report records the variables that were used and the number of rows that were processed.

# Data Summary

Data Summary

|                            | Gro      | oup 1 Cou | unts        | Gr     | oup 2 Cou | nts         |              |        |             |
|----------------------------|----------|-----------|-------------|--------|-----------|-------------|--------------|--------|-------------|
|                            | Resp     | onse      |             | Resp   | onse      |             | Gro<br>Propo | oup    | Risk        |
| [Treatment]<br>Studyld     | 1<br>A   | 2<br>B    | Total<br>N1 | 1<br>C | 2<br>D    | Total<br>N2 | P1           | P2     | Ratio<br>RR |
|                            |          |           |             |        |           |             |              |        |             |
| S1                         | 28       | 51        | 79          | 176    | 151       | 327         | 0 3544       | 0 5382 | 0 6585      |
| S7                         | 20<br>41 | 55        | 96          | 165    | 151       | 316         | 0.0044       | 0.5222 | 0.8179      |
| S8                         | 20       | 24        | 44          | 103    | 105       | 208         | 0.4545       | 0.4952 | 0.9179      |
| S9                         | 111      | 113       | 224         | 907    | 902       | 1809        | 0 4955       | 0.5014 | 0.9883      |
| S16                        | 174      | 178       | 352         | 250    | 244       | 494         | 0 4943       | 0.5061 | 0.9768      |
| S17                        | 28       | 31        | 59          | 171    | 163       | 334         | 0 4746       | 0.5120 | 0.9270      |
| S21                        | 39       | 28        | 67          | 182    | 209       | 391         | 0.5821       | 0.4655 | 1 2505      |
| S22                        | 8        | 1         | g           | 46     | 25        | 71          | 0.8889       | 0.6479 | 1.3720      |
| S24                        | 269      | 248       | 517         | 4272   | 4268      | 8540        | 0.5203       | 0.5002 | 1.0401      |
| Subgroup Total             | 718      | 729       | 1447        | 6272   | 6218      | 12490       |              |        |             |
| [Drug]                     |          |           |             |        |           |             |              |        |             |
| S2                         | 70       | 38        | 108         | 215    | 109       | 324         | 0.6481       | 0.6636 | 0.9767      |
| S3                         | 37       | 40        | 77          | 119    | 79        | 198         | 0.4805       | 0.6010 | 0.7995      |
| S4                         | 2        | 3         | 5           | 86     | 27        | 113         | 0.4000       | 0.7611 | 0.5256      |
| S5                         | 0        | 3         | 3           | 30     | 30        | 60          | 0.0000       | 0.5000 | 0.2500      |
| S6                         | 61       | 82        | 143         | 218    | 194       | 412         | 0.4266       | 0.5291 | 0.8062      |
| S10                        | 81       | 27        | 108         | 346    | 116       | 462         | 0.7500       | 0.7489 | 1.0014      |
| S11                        | 31       | 51        | 82          | 213    | 202       | 415         | 0.3780       | 0.5133 | 0.7366      |
| S12                        | 17       | 12        | 29          | 33     | 38        | 71          | 0.5862       | 0.4648 | 1.2612      |
| S13                        | 23       | 20        | 43          | 24     | 28        | 52          | 0.5349       | 0.4615 | 1.1589      |
| S15                        | 1025     | 723       | 1748        | 4527   | 2066      | 6593        | 0.5864       | 0.6866 | 0.8540      |
| S18                        | 42       | 48        | 90          | 308    | 319       | 627         | 0.4667       | 0.4912 | 0.9500      |
| S19                        | 4        | 5         | 9           | 75     | 73        | 148         | 0.4444       | 0.5068 | 0.8770      |
| S20                        | 37       | 48        | 85          | 1112   | 1081      | 2193        | 0.4353       | 0.5071 | 0.8585      |
| S23                        | 5        | 7         | 12          | 66     | 65        | 131         | 0.4167       | 0.5038 | 0.8270      |
| S26                        | 0        | 1         | 1           | 94     | 93        | 187         | 0.0000       | 0.5027 | 0.4974      |
| S27                        | 19       | 12        | 31          | 292    | 305       | 597         | 0.6129       | 0.4891 | 1.2531      |
| S28                        | 68       | 71        | 139         | 1838   | 1829      | 3667        | 0.4892       | 0.5012 | 0.9760      |
| S29                        | 44       | 43        | 87          | 2007   | 1987      | 3994        | 0.5057       | 0.5025 | 1.0065      |
| S30                        | 33       | 3         | 36          | 6549   | 1660      | 8209        | 0.9167       | 0.7978 | 1.1490      |
| S31                        | 236      | 181       | 417         | 5095   | 5115      | 10210       | 0.5659       | 0.4990 | 1.1341      |
| S32                        | 0        | 1         | 1           | 48     | 48        | 96          | 0.0000       | 0.5000 | 0.5000      |
| S33                        | 1        | 0         | 1           | 93     | 52        | 145         | 1.0000       | 0.6414 | 1.1711      |
| S34                        | 1        | 2         | 3           | 22     | 27        | 49          | 0.3333       | 0.4490 | 0.7424      |
| Subgroup Total             | 1837     | 1421      | 3258        | 23410  | 15543     | 38953       |              |        |             |
| [Surgerv]                  |          |           |             |        |           |             |              |        |             |
| S14                        | 0        | 4         | 4           | 30     | 56        | 86          | 0.0000       | 0.3488 | 0.2852      |
| S25                        | 46       | 62        | 108         | 375    | 355       | 730         | 0.4259       | 0.5137 | 0.8291      |
| Subgroup Total             | 46       | 66        | 112         | 405    | 411       | 816         |              |        |             |
| [Combined6]<br>Grand Total | 2601     | 2216      | 4817        | 30087  | 22172     | 52259       |              |        |             |

This report shows the input data. You should scan it for any mistakes. The 'Total' line provides the combined totals of all studies.

#### Group 1 and Group 2 Counts

These are the count values that were read from the database.

#### P1 and P2

S21

S22

S24

1.2505

1.3720

1.0401

0.2236

0.3163

0.0393

0.1168

0.1468

0.0436

This is the estimated event proportions in the treatment and control groups. Note these do not use the Zero Count Adjustments.

#### Odds Ratio (or Risk Ratio or Risk Difference)

This is the estimated value of the odds ratio. Note that it depends not only on the data, but also on the Zero Adjustment value used.

## **Risk Ratio Analysis**

#### **Risk Ratio Analysis** Method used to Combine Studies: Mantel-Haenszel Active Knapp-Hartung Adjustment: T<sup>2</sup> Method: Paule and Mandel Confidence Limits Method: Q-Profile Add $\epsilon$ (0.5) to all cells in tables with 1 zero cell Zero Cell Count Adjustment Method: 95% CI Limits for Test (RR = 1) Log(Risk Ratio) the Risk Ratio Percent Weight [Treatment] Risk Studyld Ratio Value Std Err Lower Upper Value P-Value Fixed Random Q [Combined] **Fixed Model** 0.9312 -0.0713 0.0142 0.9056 0.9575 -5.019 0.0000 100.0 100.620 Random Model 0.9723 -0.0281 0.0287 0.9171 1.0309 -0.976 0.3289 100.0 [Diet] Fixed Model 0.9878 -0.0122 0.0290 0.9332 1.0456 -0.422 0.6733 25.8 26.627 Random Model 0.9858 -0.0143 33.3 0.0661 0.8464 1.1481 -0.217 0.8337 0.0091 S1 0.6585 -0.4178 0.1602 0.4810 0.9015 -2.607 1.5 2.3 4.674 S7 0.8179 -0.2010 0.1299 0.6341 1.0550 -1.547 0.1218 1.7 3.0 0.997 S8 0.9179 -0.0856 0.1794 0.6458 1.3046 -0.477 0.6330 0.8 1.9 0.006 S9 0.9883 -0.0117 0.0714 0.8593 1.1367 -0.164 0.8695 4.3 5.3 0.697 S16 0.9768 -0.0235 0.0699 0.8518 1.1201 -0.336 0.7366 4.5 0.468 5.4 S17 0.9270 -0.0759 0.1470 0.6949 1.2366 -0.516 0.6059 1.1 2.6 0.001

0.9946 1.5724

1.0290 1.8293

0.9550 1.1329

1.913

2.155

0.903

0.0557

0.0312

0.3667

1.2

0.2

10.5

3.4

2.6

6.7

6.369

6.972

6.443

| <b>[Drug]</b><br>Fixed Model<br>Random Model | 0.9145<br>0.9733 | -0.0894<br>-0.0271 | 0.0164<br>0.0327 | 0.8856<br>0.9095 | 0.9443<br>1.0416 | -5.456<br>-0.828 | 0.0000<br>0.4167 | 72.1 | 63.2 | 72.247 |
|----------------------------------------------|------------------|--------------------|------------------|------------------|------------------|------------------|------------------|------|------|--------|
| S2                                           | 0.9767           | -0.0235            | 0.0812           | 0.8331           | 1.1452           | -0.290           | 0.7719           | 2.3  | 4.9  | 0.346  |
| S3                                           | 0.7995           | -0.2237            | 0.1319           | 0.6174           | 1.0354           | -1.697           | 0.0898           | 1.4  | 3.0  | 1.336  |
| S4                                           | 0.5256           | -0.6433            | 0.5503           | 0.1788           | 1.5453           | -1.169           | 0.2424           | 0.2  | 0.3  | 1.080  |
| S5*                                          | 0.2500           | -1.3863            | 1.3291           | 0.0185           | 3.3825           | -1.043           | 0.2969           | 0.1  | 0.0  | 0.979  |
| S6                                           | 0.8062           | -0.2154            | 0.1075           | 0.6530           | 0.9953           | -2.004           | 0.0451           | 2.4  | 3.8  | 1.797  |
| S10                                          | 1.0014           | 0.0014             | 0.0617           | 0.8873           | 1.1303           | 0.023            | 0.9813           | 2.8  | 5.8  | 1.388  |
| S11                                          | 0.7366           | -0.3057            | 0.1495           | 0.5495           | 0.9873           | -2.045           | 0.0408           | 1.5  | 2.5  | 2.459  |
| S12                                          | 1.2612           | 0.2321             | 0.2014           | 0.8499           | 1.8716           | 1.152            | 0.2491           | 0.4  | 1.6  | 2.269  |
| S13                                          | 1.1589           | 0.1475             | 0.2065           | 0.7731           | 1.7372           | 0.714            | 0.4752           | 0.5  | 1.6  | 1.122  |
| S15                                          | 0.8540           | -0.1578            | 0.0217           | 0.8184           | 0.8912           | -7.259           | 0.0000           | 41.0 | 7.6  | 15.838 |
| S18                                          | 0.9500           | -0.0513            | 0.1198           | 0.7512           | 1.2014           | -0.428           | 0.6685           | 1.7  | 3.3  | 0.028  |
| S19                                          | 0.8770           | -0.1312            | 0.3814           | 0.4153           | 1.8521           | -0.344           | 0.7308           | 0.2  | 0.5  | 0.025  |
| S20                                          | 0.8585           | -0.1526            | 0.1253           | 0.6715           | 1.0975           | -1.218           | 0.2233           | 1.8  | 3.2  | 0.421  |
| S23                                          | 0.8270           | -0.1899            | 0.3524           | 0.4145           | 1.6500           | -0.539           | 0.5899           | 0.2  | 0.6  | 0.113  |
| S26*                                         | 0.4974           | -0.6985            | 1.2269           | 0.0449           | 5.5081           | -0.569           | 0.5692           | 0.0  | 0.1  | 0.261  |
| S27                                          | 1.2531           | 0.2256             | 0.1487           | 0.9362           | 1.6772           | 1.517            | 0.1293           | 0.6  | 2.5  | 3.985  |
| S28                                          | 0.9760           | -0.0243            | 0.0882           | 0.8210           | 1.1603           | -0.275           | 0.7832           | 2.9  | 4.5  | 0.284  |
| S29                                          | 1.0065           | 0.0064             | 0.1071           | 0.8158           | 1.2417           | 0.060            | 0.9521           | 1.9  | 3.8  | 0.526  |
| S30                                          | 1.1490           | 0.1389             | 0.0506           | 1.0406           | 1.2687           | 2.747            | 0.0060           | 1.2  | 6.4  | 17.287 |
| S31                                          | 1.1341           | 0.1259             | 0.0440           | 1.0404           | 1.2363           | 2.859            | 0.0042           | 8.6  | 6.7  | 20.061 |
| S32*                                         | 0.5000           | -0.6931            | 1.2289           | 0.0450           | 5.5597           | -0.564           | 0.5727           | 0.0  | 0.1  | 0.256  |
| S33*                                         | 1.1711           | 0.1580             | 0.4129           | 0.5213           | 2.6308           | 0.383            | 0.7021           | 0.1  | 0.5  | 0.308  |
| S34                                          | 0.7424           | -0.2978            | 0.8317           | 0.1455           | 3.7896           | -0.358           | 0.7203           | 0.1  | 0.1  | 0.074  |
| [Surgery]                                    |                  |                    |                  |                  |                  |                  |                  |      |      |        |
| Fixed Model                                  | 0.8111           | -0.2094            | 0.1178           | 0.6439           | 1.0217           | -1.778           | 0.0754           | 2.2  |      | 1.746  |
| Random Model                                 | 0.8225           | -0.1954            | 0.0921           | 0.2552           | 2.6510           | -2.121           | 0.2804           |      | 3.5  |        |
| S14*                                         | 0.2852           | -1.2544            | 1.3496           | 0.0203           | 4.0175           | -0.929           | 0.3526           | 0.1  | 0.0  | 0.769  |
| S25                                          | 0.8291           | -0.1874            | 0.1174           | 0.6587           | 1.0436           | -1.596           | 0.1104           | 2.1  | 3.4  | 0.978  |

Q The 'Q' column gives the contribution of this study (or group of studies) to Q, the test statistic for heterogeneity. The overall value of Q is given in the first line.

\* A continuity correction was made to this study by adding 0.5 to all cells.

This report displays results for the risk-ratio outcome for each subgroup. The report gives you the combined results first (Fixed Model and Random Model), followed by the individuals results of each study.

#### **Risk Ratio**

This is the risk ratio for each study. The first two lines are the combined results for all studies using either the Fixed-Effects Model or the Random Effects Model. In this example, the Mantel-Haenszel method was used to combine the individual studies and the Knapp-Hartung Adjustment of the random-effects model was used.

### Log(Risk Ratio)

These two columns contain the log of the odds ratio and the associated standard error.

#### 95% CI Limits for the Risk Ratio (Confidence Limits)

These are the lower and upper confidence limits in the original (not logged) scale. The first two lines are the combined results for all studies using either the Fixed-Effects Model or the Random Effects Model. In this example, the Mantel-Haenszel method was used to combine the individual studies and the Knapp-Hartung Adjustment of the random-effects model was used.

NCSS.com

#### Test (RR = 1)

These two columns give the result of a hypothesis test of whether the risk ratio is one.

#### **Percent Weight**

These two columns give the percentage of the total of the individual weight that was used by this row. You can see how the model choice impacts the distribution of the weights.

### Q

This column gives the contribution of each row to the heterogeneity Q value. This is useful in hunting for outliers. In this example, we note the rows 15 and 31 had unusually large contributions to Q and should be evaluated very carefully.

## **Heterogeneity Tests**

#### **Heterogeneity Tests**

|              | Cod              | chran's | Test             | Di          | irection | al Test          | Non          | directio | nal Test         |
|--------------|------------------|---------|------------------|-------------|----------|------------------|--------------|----------|------------------|
| Treatment    | Q                | DF      | P-Value          | χ²D         | DF       | P-Value          | χ²nd         | DF       | P-Value          |
| Diet<br>Drug | 19.378<br>74.551 | 8<br>22 | 0.0130<br>0.0000 | 0.1<br>17.2 | 1        | 0.7685<br>0.0000 | 18.9<br>89.2 | 9<br>23  | 0.0257<br>0.0000 |
| Surgery      | 0.635            | 1       | 0.4256           | 2.8         | 1        | 0.0947           | 3.4          | 2        | 0.1816           |
| Combined     | 100.620          | 33      | 0.0000           | 13.4        | 1        | 0.0002           | 111.6        | 34       | 0.0000           |

The individual group test values do not sum to the combined value because these group values are calculated using only the studies in the corresponding group.

Q This statistic (sometimes called 'The heterogeneity test') tests the null hypothesis that all effects are equal (homogeneous effects) versus the alternative that at least one effect had a different effect (heterogeneous effects).
 X<sup>2</sup>D This statistic tests the null hypothesis that all effects are equal (homogeneous effects) versus the alternative that at

least one effect had a different effect (heterogeneous effects).

 $\chi^2$ ND This statistic tests the null hypothesis that all effects are zero versus the alternative that at least one effect is non-zero.

This reports the results of three chi-square tests designed to test whether all treatment effects are equal.

### τ<sup>2</sup> Between-Study Variation

#### τ<sup>2</sup> Between-Study Variation

| τ² Method:Paule and MandelConfidence Limits Method:Q-Profile |                |          |               |       |                    |        |  |  |
|--------------------------------------------------------------|----------------|----------|---------------|-------|--------------------|--------|--|--|
|                                                              |                | Variance | •             | Sta   | Standard Deviation |        |  |  |
|                                                              |                | 95% (    | 95% CI Limits |       | 95% CI Limits      |        |  |  |
| [Subgroup]<br>Treatment                                      | T <sup>2</sup> | Lower    | Upper         | т     | Lower              | Upper  |  |  |
| Diet                                                         | 0.026          | 0.001    | 0.150         | 0.161 | 0.035              | 0.388  |  |  |
| Drug                                                         | 0.007          | 0.002    | 0.033         | 0.086 | 0.044              | 0.182  |  |  |
| Surgery                                                      | 0.000          | 0.000    | 578.800       | 0.000 | 0.000              | 24.058 |  |  |
| Combined                                                     | 0.010          | 0.003    | 0.034         | 0.102 | 0.054              | 0.184  |  |  |

This report shows the estimated between-study variance with a confidence interval. This value might be compared with the estimated within-study variance given in the next report.

### s<sup>2</sup> Within-Study Variation

#### s<sup>2</sup> Within-Study Variation

| [Subgroup]<br>Treatment | Variance<br>s <sup>2</sup> | Standard Deviation<br>S |
|-------------------------|----------------------------|-------------------------|
| Diet                    | 0.009                      | 0.093                   |
| Drug                    | 0.008                      | 0.088                   |
| Surgery                 | 0.918                      | 0.958                   |
| Combined                | 0.008                      | 0.087                   |

This report shows the estimated within-study variance. This value might be compared with the estimated between-study variance given in the last report.

### l<sup>2</sup> Inconsistency Index

| l <sup>2</sup> Method:<br>Confidence Limits Method: |                  | DerSimo<br>Transfori | DerSimonian and Laird<br>Fransform C.I. of Ho∟ |  |  |  |  |
|-----------------------------------------------------|------------------|----------------------|------------------------------------------------|--|--|--|--|
|                                                     |                  | l² Index             |                                                |  |  |  |  |
| [Subgroup]                                          |                  | 95% C                | 95% CI Limits                                  |  |  |  |  |
| Treatment                                           | <b> </b> 2       | Lower                | Upper                                          |  |  |  |  |
| Diet<br>Drug<br>Surgery                             | 58.717<br>70.490 | 13.724<br>54.946     | 80.246<br>80.671                               |  |  |  |  |
| Combined                                            | 67.203           | 53.141               | 77.046                                         |  |  |  |  |

The  $I^2$  index may be interpreted as the proportion of total variation of treatment effects that is due to heterogeneity between studies.

## H<sup>2</sup> Relative Excess in Heterogeneity

| H <sup>2</sup> Method: DerSimonian and Laird<br>Confidence Limits Method: Transform C.I. of HpL |       |                      |       |       |               |       |  |  |  |
|-------------------------------------------------------------------------------------------------|-------|----------------------|-------|-------|---------------|-------|--|--|--|
|                                                                                                 |       | H <sup>2</sup> Index |       |       | H Index       |       |  |  |  |
|                                                                                                 |       | 95% CI Limits        |       |       | 95% CI Limits |       |  |  |  |
| Treatment                                                                                       | H²    | Lower                | Upper | н     | Lower         | Upper |  |  |  |
| Diet                                                                                            | 2.422 | 1.159                | 5.062 | 1.556 | 1.077         | 2.250 |  |  |  |
| Drug                                                                                            | 3.389 | 2.220                | 5.174 | 1.841 | 1.490         | 2.275 |  |  |  |
| Surgery                                                                                         | 1.000 |                      |       | 1.000 |               |       |  |  |  |
| Combined                                                                                        | 3.049 | 2.134                | 4.356 | 1.746 | 1.461         | 2.087 |  |  |  |

The index  $H^2$  is the ratio of Q (the heterogeneity) with its expected value. The minimum value of this index is one which occurs when there is no heterogeneity. A test heterogeneity is obtained by determining if the lower limit of the confidence interval is greater than one.

## **Forest Plot**

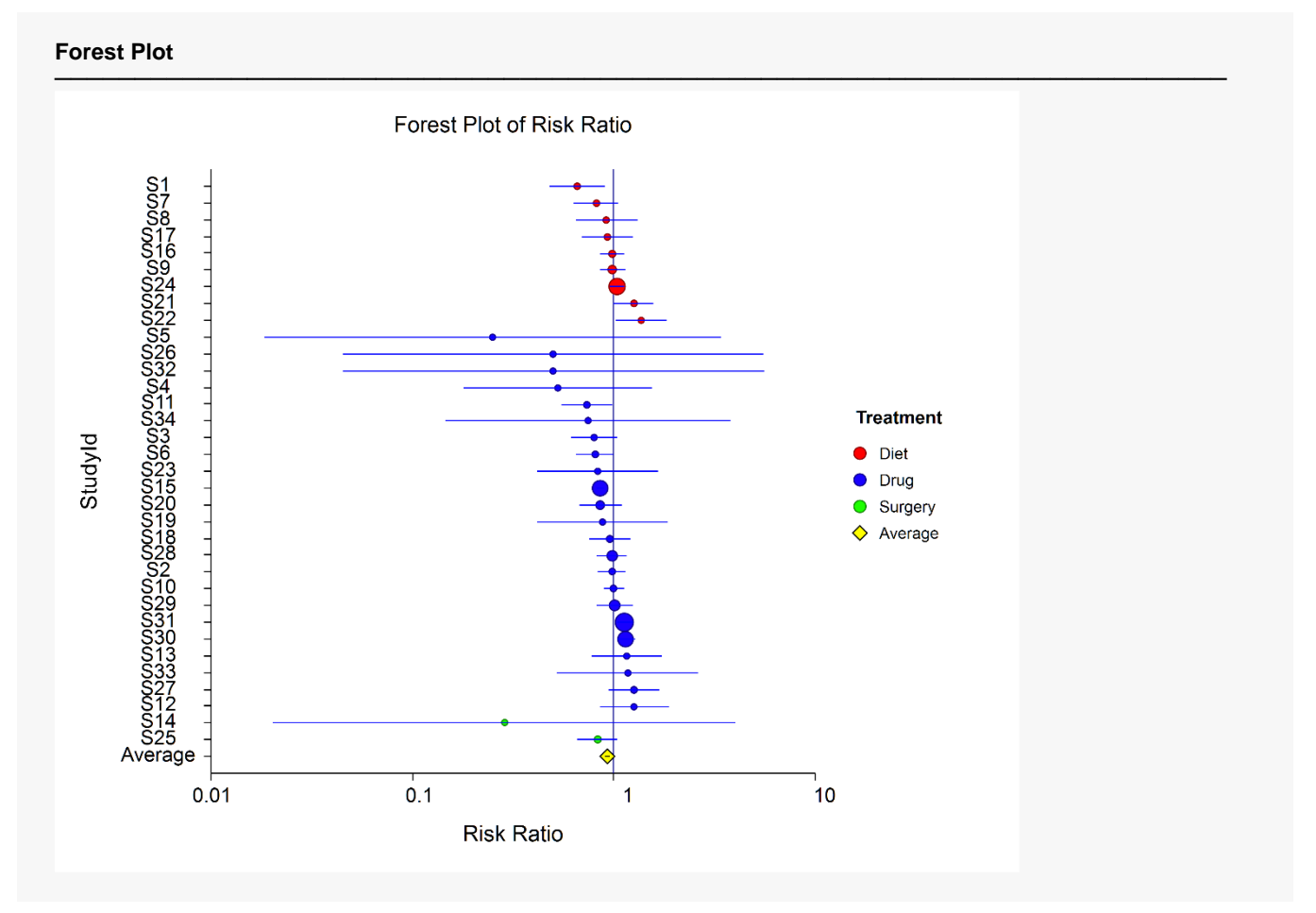

This plot presents the results for each study on one plot. The size of the plot symbol is proportional to the sample size of the study. The points on the plot are sorted by group and by the odds ratio. The lines represent the confidence intervals about the odds ratios. Note that the narrower the confidence limits, the better.

By studying this plot, you can determine the main conclusions that can be drawn from the set of studies. For example, you can determine how many studies were significant (the confidence limits do not intersect the vertical line at 1.0). You can see if there were different conclusions for the different groups.

# **Radial Plot**

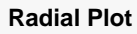

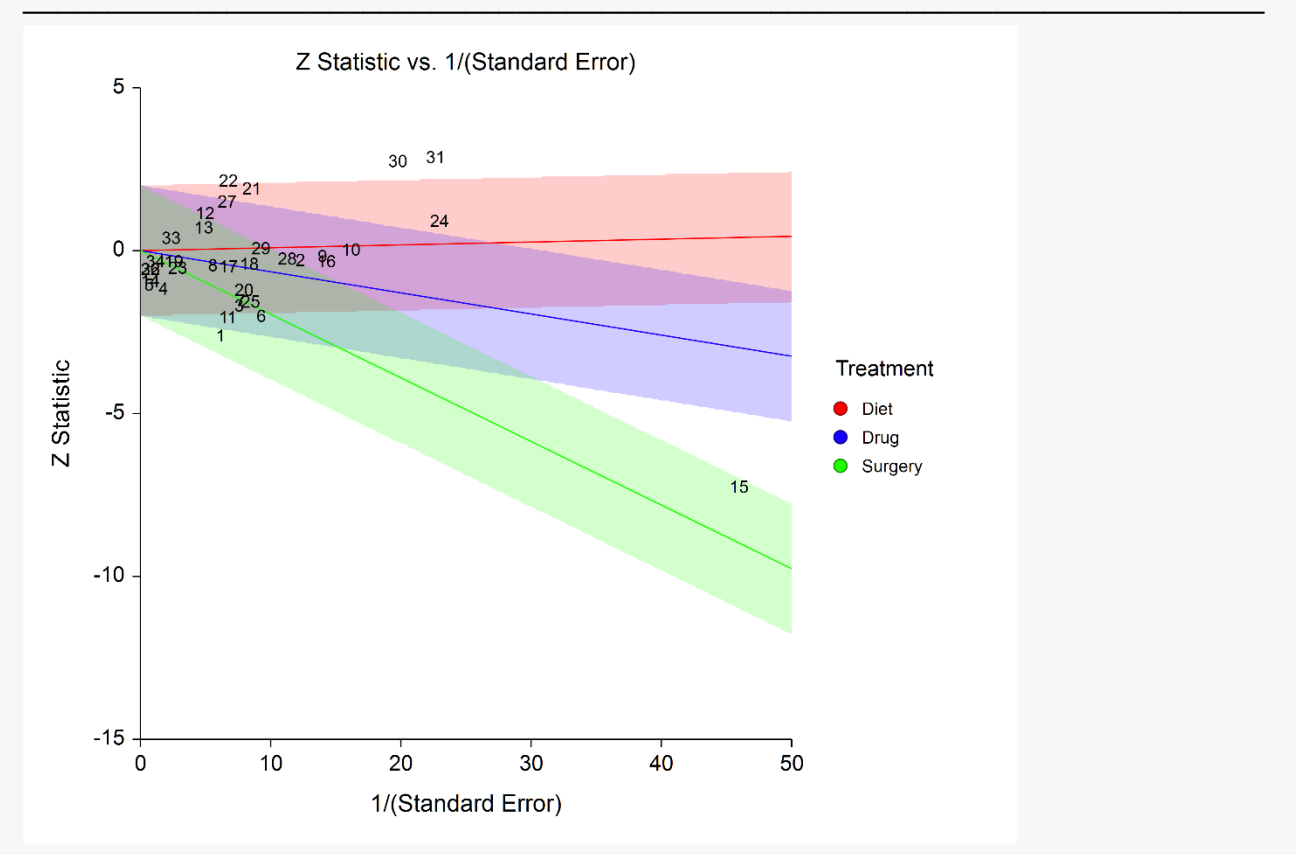

The radial (or Galbraith) plot shows the z-statistic (outcome divided by standard error) on the vertical axis and a measure of weight on the horizontal axis. Studies that have the largest weight are closest to the Y axis. Studies within the limits are interpreted as homogeneous. Studies outside the limits may be outliers.

## L'Abbe Plot

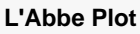

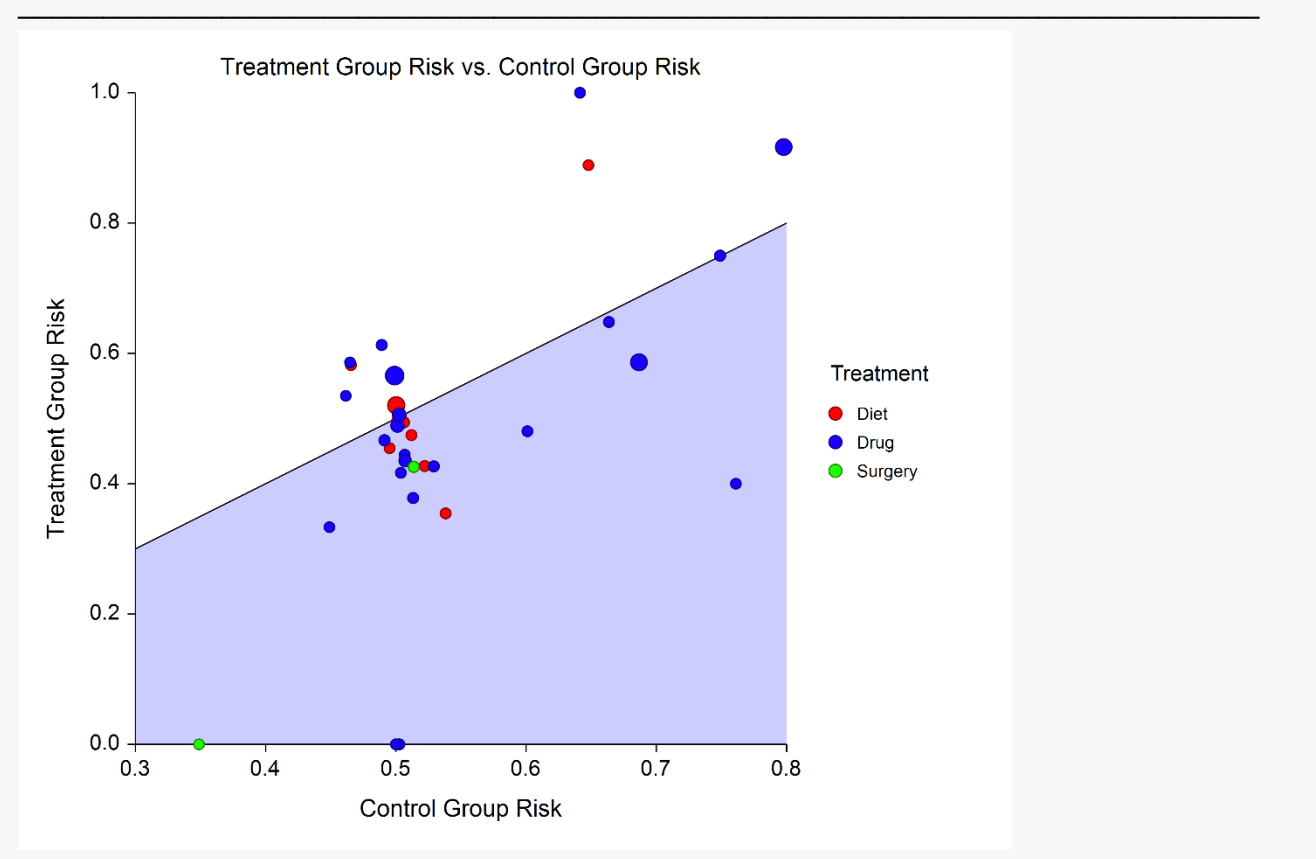

The L'Abbe plot displays the treatment risk on vertical axis versus the control risk on the horizontal axis. Homogenous studies will be arranged along the diagonal line. This plot is especially useful in determining if the relationship between the treatment group and the control group is the same for all values of the control group risk.

### **Horizontal Funnel Plot**

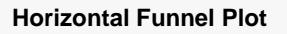

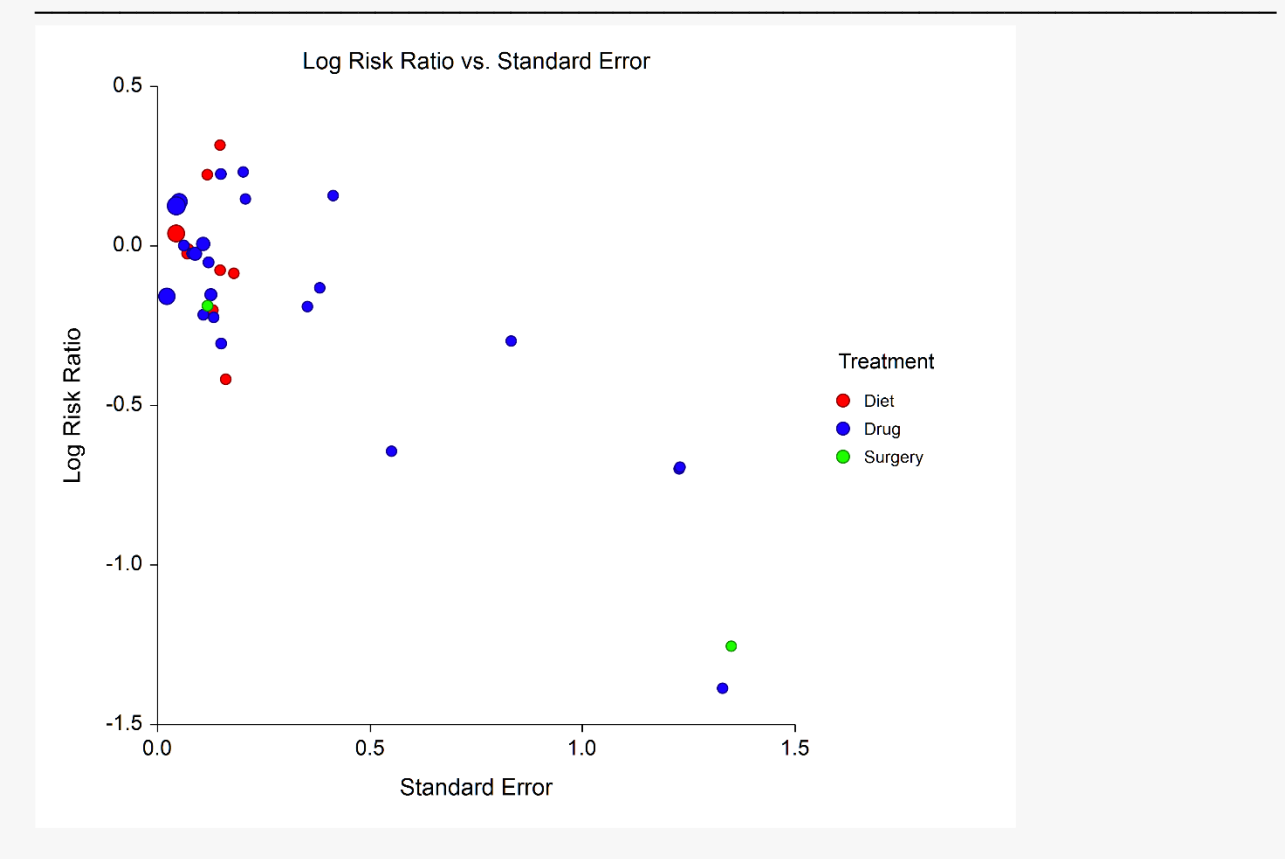

The funnel plot is often recommended to assess the publication bias in the meta-analysis. A plot with no bias opens out like a funnel to the right. Bias will appear as no studies in the upper right.

Several authors discouraged the use of the familiar triangle-shaped reference lines (not shown here) because they actually distract from the diagnosis.

We chose the horizontal orientation because it allows you to add various reference lines to the plot such as prediction limits and loess curve. However, the question of bias is probably most easily answered from the plain point plot shown here.